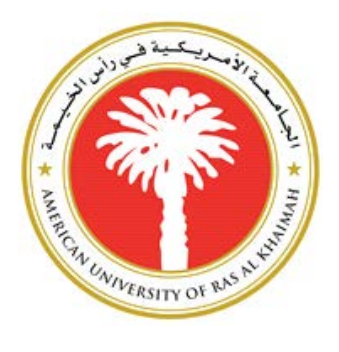

# Information Technology Department

# Faculty Portal User Guide

Version 2.0 5-Aug-2016

### Contents

| What is Faculty Portal?                                     | 2  |
|-------------------------------------------------------------|----|
| How can I access the Faculty Portal?                        | 2  |
| Faculty Portal Home Page                                    | 2  |
| Faculty Portal Home Page during Student Online Registration | 3  |
| How to view your classes                                    | 3  |
| How to enter Attendance                                     | 7  |
| How to enter Final Grades                                   | 10 |
| How to view Student Degree Audit                            | 12 |
| How to Search Student                                       | 13 |

## What is Faculty Portal?

Faculty Portal is an online experience for faculty and advisors, which allows them to manage student information. This includes being able to search for students, view their class schedule, view academic information, enter attendance, grades, and can approve/reject their advisees' course registration request.

#### How can I access the Faculty Portal?

The Faculty Portal can be accessed from My AURAK on AURAK website <u>www.aurak.ac.ae</u>.

## Faculty Portal Home Page

| American l                                                                                                    | Iniversity of Ras Al Khaimah                                                                                                    |
|----------------------------------------------------------------------------------------------------|----------------------------------------------------------------------------------------------------|
| My Home Page                                                                                                    | Personalize                                                                                                    |
|                                                                                                    | Message Center                                                                                                    |
|                                                                                                    | Recent Students Shaikha Al Shehhi 🔻 Find Student Monday, August 24, 20                                                                                             |
| <ul> <li>&gt; Campus Info</li> <li>&gt; Academics</li> <li>&gt; My Profile</li> <li>&gt; My Profile</li> <li>&gt; My Students</li> <li>&gt; My Classes</li> <li>&gt; External Links</li> <li>Version: 12.1.0.17359</li> </ul> | tudent Online Registrations<br>o Student Registrations is pending for Approval<br>Home   Logout   Help   Ste Index   Campus Contacts   Privacy Policy   Feedback F |

## Faculty Portal Home Page during Student Online Registration

During student online registration, your Faculty Portal home page will list your advisees' course registration request pending for approval. Once approved, student is registered to the course.

| America            | an Unive | ersity   | of Ras A        | l Khaimah        |           |             |         |                             | Hel     | lo seinen Logout   Help |
|--------------------|----------|----------|-----------------|------------------|-----------|-------------|---------|-----------------------------|---------|-------------------------|
| My Home Page       |          |          |                 |                  |           |             |         |                             |         | Personalize             |
|                    |          |          |                 |                  |           |             |         | Recent Students <b>Find</b> | Student |                         |
| <u>Campus Info</u> |          |          |                 |                  |           |             |         |                             |         |                         |
| Academics          |          |          |                 |                  |           |             |         |                             |         |                         |
| <u>My Profile</u>  | Studen   | t Onlin  | e Registrat     | ions             |           |             |         |                             |         |                         |
| <u>My Students</u> | Approv   | e Select | ed Reject       | Selected         |           |             |         |                             |         |                         |
| <u>My Classes</u>  |          |          | STATE HOUSE AND |                  |           |             |         |                             |         |                         |
| , External Links   |          | S.No     | . Student ID    | Name             | Term      | Course Code | Section | on Course Description       |         |                         |
|                    |          | 1        | 0001000100      | shi@ulayshoushum | Fall 2015 | IENG 231    | 1       | Engineering Materials       | Approve | Reject                  |
|                    |          | 2        | 000-1000-107    | Albeing Aussian  | Fall 2015 | CHEM 213    | 1       | General Chemistry II        | Approve | Reject                  |
|                    |          | 3        | 000-1000-107    | vilūsinų nessius | Fall 2015 | CHEM 214    | 1       | General Chemistry II Lab    | Approve | Reject                  |

#### How to view your classes

1. Click on My Classes menu bar.

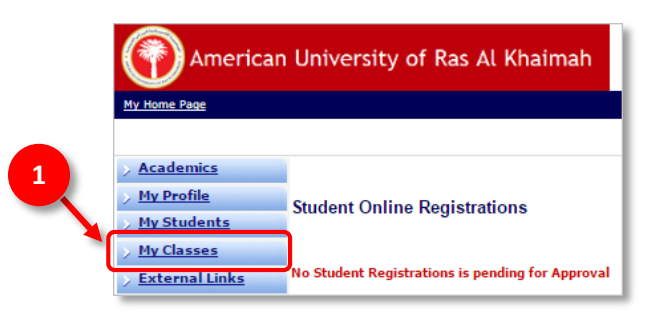

2. Click on **Gradebook** link.

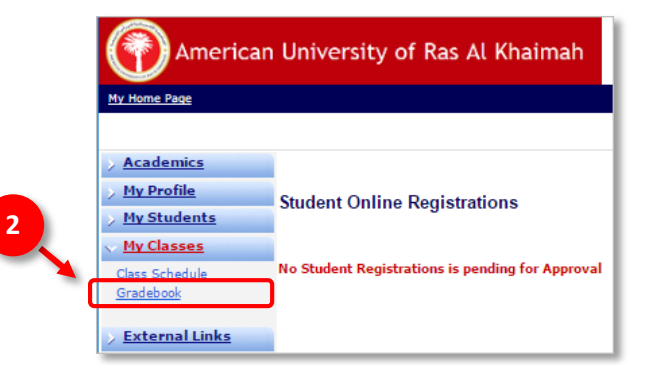

On the Gradebook page, if there are more than one active term, the 
 drop list option is visible on the View
 Courses List for Term, click the 
 drop list option to display all active
 term, and select the desired term.

If there is only one active term, the active term will display by default and the **view** drop list option is not visible on the *View Courses List for Term*.

| America            | n University of F     | Ras A    | l Khaimah                                                       |
|--------------------|-----------------------|----------|-----------------------------------------------------------------|
| <u>Campus Info</u> | Gradeboo              | k        | 3                                                               |
| My Profile         |                       |          |                                                                 |
| My Students        |                       |          |                                                                 |
| My Classes         | View Course List for  | Term     | Fall 2016                                                       |
| Class Schedule     | Primary Course I      | List     | Spring 2016                                                     |
| Gradebook          | Below are all courses | to whit  | Summer 2016 Session 1<br>In you are assigned as the Primary Inc |
|                    | Course C              | ourse T  | tie                                                             |
| External Links     | EDUL 610              | dminist  | ration and Leadership in Schools                                |
|                    | ED18 620 S            | limaniai | on and Evaluation of Instaution                                 |

4. Click the desired course title link.

| > <u>Academics</u><br>> <u>My Profile</u><br>Mercage Center | Gradebo            | ook                                                      |         |
|-------------------------------------------------------------|--------------------|----------------------------------------------------------|---------|
| > My Students                                               | View Course Lis    | t for Term Fall 2015                                     |         |
| My Classes                                                  | Primary Cour       | se List                                                  |         |
| Class Schedule                                              | Below are all cour | rses to which you are assigned as the Primary Instructor |         |
| Gradebook                                                   | Course             | Course Title                                             | Section |
| > External Links                                            | ARAB 110           | Introduction to Arabic Literature                        | 1       |
|                                                             | ARAI               | Beginning Arabic - I                                     | 1       |
|                                                             | GEIC 101           | Islamic Culture & Sciences                               | 7       |
|                                                             |                    | 1                                                        |         |

5. By default the Attendance tab is selected.

| tendance   | Assignments & Exams | Midterm Grades | Final Grades | ÷         |           |           |           |           |           |           |           |           |           |           |           |    |
|------------|---------------------|----------------|--------------|-----------|-----------|-----------|-----------|-----------|-----------|-----------|-----------|-----------|-----------|-----------|-----------|----|
| lass Atter | ndance              |                |              |           |           |           |           |           |           |           |           |           |           |           |           |    |
|            |                     |                |              |           |           |           | Prev      | vious N   | Month     | Next I    | Month     | •         |           |           |           |    |
|            |                     |                |              | Click     | on a d    | ay wî     | thin th   | ne cale   | ndar t    | o view    | comp      | lete a    | ttenda    | ance d    | leta      | 6  |
|            |                     |                |              |           | Aug       | ust       | 201       | 5         |           |           | Se        | pte       | mbe       | r 20      | 15        |    |
|            |                     |                | s            | м         | т         | w         | Cale      | ndar      | s         | s         | м         | т         | w         |           | F         | S  |
|            |                     |                | 26           | 27        | 28        | 29        | 30        | 31        | 1         | <u>30</u> | <u>31</u> | <u>1</u>  | 2         | 3         | 4         | 5  |
|            |                     |                | 2            | 3         | 4         | 5         | 6         | Z         | <u>8</u>  | <u>6</u>  | Z         | <u>8</u>  | 2         | 10        | 11        | 12 |
|            |                     |                | 9            | <u>10</u> | <u>11</u> | <u>12</u> | 13        | <u>14</u> | <u>15</u> | <u>13</u> | <u>14</u> | <u>15</u> | <u>16</u> | <u>17</u> | 18        | 19 |
|            |                     |                | <u>16</u>    | <u>17</u> | <u>18</u> | <u>19</u> | <u>20</u> | <u>21</u> | 22        | <u>20</u> | <u>21</u> | <u>22</u> | <u>23</u> | <u>24</u> | <u>25</u> | 20 |
|            |                     |                | <u>23</u>    | 24        | 25        | <u>26</u> | 27        | <u>28</u> | <u>29</u> | <u>27</u> | <u>28</u> | <u>29</u> | <u>30</u> | 1         | <u>2</u>  | 3  |
|            |                     |                | 30           | 31        | 1         | 2         | 3         | 4         | 5         | 4         | 5         | 6         | 7         | 8         | 9         | 10 |

- 6. In the Attendance tab click on the Day (orange background) to enter attendance.
- 7. Click on **Edit**.

| View & Post Attendance                      |                                |                        |               |            |        |            |                   |
|---------------------------------------------|--------------------------------|------------------------|---------------|------------|--------|------------|-------------------|
| Here you post attendance for the date you s | elected, and view previously ( | posted attendance deta | ails          |            |        |            |                   |
| Class Information - Introduction to A       | rabic Literature               |                        |               |            |        |            |                   |
| Class Length<br>Attendance Type             | 75 minutes<br>Time Absent-     | AI                     | Class Me      | eting Date |        | 9/2/2015   | Back              |
| Student Attendance                          |                                |                        |               |            |        |            | Quick He          |
| Student ID                                  | Status                         | Time Absent            | Course Absent | Excused?   | Reason | 🗷 Only sho | w active students |
| 1 2012000142 Abdul Hadi,<br>Hani            | Current                        | Not Posted             | 0.00%         |            |        |            |                   |
| 2 2014001528 Abdulwahed,<br>Chaker          | Current                        | Not Posted             | 0.00%         |            |        | 7          |                   |
| 3 2015001971 ledger,<br>course              | Current                        | Not Posted             | 0.42%         |            |        |            |                   |
| Print Roster                                |                                |                        |               |            |        |            | Edit              |

8. Enter the *Time Absent* for each student.

| Here you post attendance for the date you se<br>Class Information - Introduction to Ar | lected, and view previously p<br>abic Literature | oosted attendance det | ails          |            |        |                    |       |
|----------------------------------------------------------------------------------------|--------------------------------------------------|-----------------------|---------------|------------|--------|--------------------|-------|
|                                                                                        |                                                  |                       |               |            |        |                    |       |
| Class Length<br>Attendance Type                                                        | 75 minutes<br>Time Absent-/                      | All                   | Class Me      | eting Date |        | 9/2/2015           | Ba    |
| tudent Attendance                                                                      |                                                  |                       |               |            |        |                    | Quick |
| Student ID                                                                             | Status                                           | Time Absent           | Course Absent | Excused?   | Reason | 🗹 Only show active | stude |
| 1 2012000142 Abdul Hadi.<br>Hani                                                       | Current                                          | mins                  | 0.00%         |            |        |                    |       |
| 2 2014001528 Abdulwahed,<br>Chaker                                                     | Current                                          | mins                  | 0.00%         |            |        | 9                  |       |
| 3 2015001971 ledger,                                                                   | Current                                          | mins                  | 0.42%         | 0          |        |                    |       |

9. Once finished click **Update**.

Note: Entering attendance is a one-time activity only, changes should be address to Registrar Office.

#### How to enter Attendance

1. Click on My Classes menu bar.

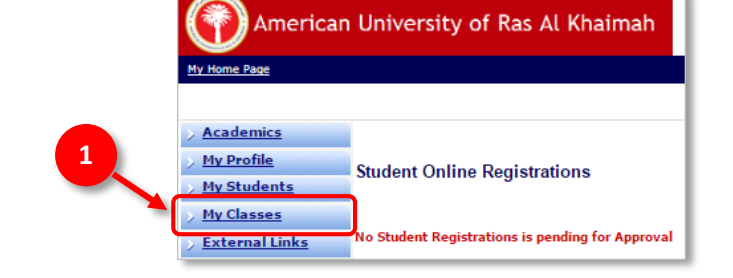

2. Click on **Gradebook** link.

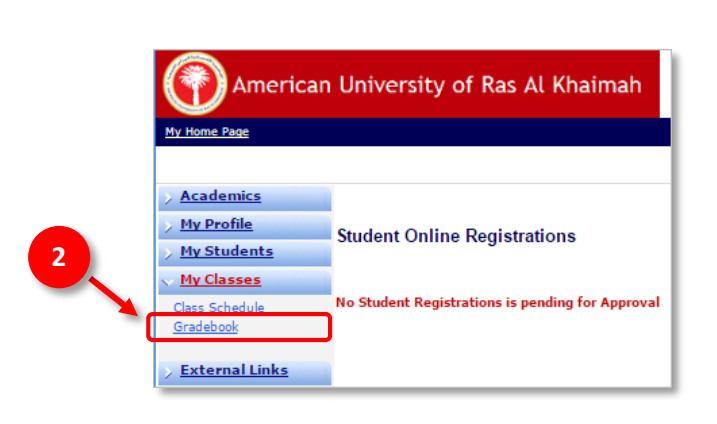

3. On the Gradebook page, if there are more than one active term, the drop list option is visible on the View Courses List for Term, click the drop list option to display all active term, and select the desired term.

If there is only one active term, the active term will display by default and the **v** drop list option is not visible on the *View Courses List for Term.* 

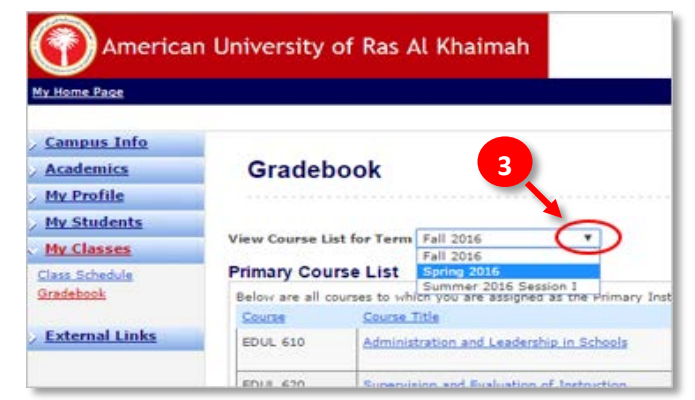

4. Click the desired course title link.

| ew Course Lis      | t for Term Fall 2015                                                                           |                                                                                                    |
|--------------------|------------------------------------------------------------------------------------------------|----------------------------------------------------------------------------------------------------|
| rimary Cour        | se List                                                                                        |                                                                                                    |
| selow are all cour | ses to which you are assigned as the Primary Instructor                                        | r                                                                                                    |
| Course             | Course Title                                                                                   | Section                                                                                                    |
| ARAB 110           | Introduction to Arabic Literature                                                              | 1                                                                                                    |
|                    |                                                                                                |                                                                                                    |
| ARAI               | Beginning Arabic - I                                                                           | 1                                                                                                    |
| GEIC 101           | Islamic Culture & Sciences                                                                     | 7                                                                                                    |
|                    |                                                                                                |                                                                                                    |
|                    | iew Course List<br>rimary Cour<br>selow are all cour<br>Course<br>ARAB 110<br>ARAI<br>GEIC 101 | iew Course List for Term Fall 2015 rimary Course List below are all courses to which you are assigned as the Primary Instructor Course Course Title ARAB 110 Introduction to Arabic Literature ARAI Beginning Arabic - I GEIC 101 Islamic Culture & Sciences |

- 5. By default the Attendance tab is selected.
- 6. In the Attendance tab click on the Day (orange background) to enter attendance.

| tendance Assignments & Exams | Midterm Grades | Final Grades               |           |           |           |           |           |           |           |           |           |           |           |           |    |
|------------------------------|----------------|----------------------------|-----------|-----------|-----------|-----------|-----------|-----------|-----------|-----------|-----------|-----------|-----------|-----------|----|
| lass Attendance              |                |                            |           |           |           |           |           |           |           |           |           |           |           |           |    |
|                              |                |                            |           |           |           | Pre       | vious I   | Month     | Next      | Month     | •         |           |           |           | D  |
|                              |                | (                          | Click     | on a d    | ay wit    | thin th   | he cale   | endar t   | o view    | comp      | lete a    | ttenda    | anced     | e ails    |    |
|                              |                | August 2015 September 2015 |           |           |           |           |           |           |           |           |           |           |           |           |    |
|                              |                | S                          | м         | т         | W         | Cale      | ndar      | s         | s         | м         | т         | w         | T         | F         | S  |
|                              |                | 26                         | 27        | 28        | 29        | 30        | 31        | 1         | <u>30</u> | <u>31</u> | <u>1</u>  | 2         | 3         | 4         | 5  |
|                              |                | 2                          | 3         | 4         | 5         | 6         | Z         | <u>8</u>  | <u>6</u>  | Z         | <u>8</u>  | 2         | <u>10</u> | 11        | 12 |
|                              |                | <u>9</u>                   | 10        | <u>11</u> | <u>12</u> | <u>13</u> | <u>14</u> | <u>15</u> | <u>13</u> | <u>14</u> | <u>15</u> | <u>16</u> | <u>17</u> | 18        | 19 |
|                              |                | <u>16</u>                  | <u>17</u> | <u>18</u> | <u>19</u> | <u>20</u> | <u>21</u> | 22        | <u>20</u> | <u>21</u> | <u>22</u> | <u>23</u> | <u>24</u> | <u>25</u> | 26 |
|                              |                | <u>23</u>                  | 24        | 25        | 26        | 27        | 28        | <u>29</u> | 27        | <u>28</u> | <u>29</u> | <u>30</u> | 1         | 2         | 3  |
|                              |                | 30                         | <u>31</u> | 1         | 2         | 3         | 4         | 5         | 4         | 5         | <u>6</u>  | 7         | 8         | 2         | 10 |

7. Click on **Edit**.

| Here you post attend           | ance for the date you se | lected, and view previously p | oosted attendance <mark>d</mark> eta | ails          |            |        |           |                 |
|--------------------------------|--------------------------|-------------------------------|--------------------------------------|---------------|------------|--------|-----------|-----------------|
| lass Information               | Introduction to Ar       | abic Literature               |                                      |               |            |        |           |                 |
| lass Length<br>Attendance Type |                          | 75 minutes<br>Time Absent-/   | AI                                   | Class Me      | eting Date |        | 9/2/2015  | Bac             |
| tudent Attendance              | e 🐪                      |                               |                                      |               |            |        |           | Quick I         |
| Student ID                     |                          | Status                        | Time Absent                          | Course Absent | Excused?   | Reason | Conly sho | w active studer |
| 1 2012000142 Abo               | dul Hadi,<br>ni          | Current                       | Not Posted                           | 0.00%         |            |        |           |                 |
| 2 2014001528 Ab                | dulwahed,<br>aker        | Current                       | Not Posted                           | 0.00%         |            |        | 6         |                 |
| 3 2015001971 ledg              | ger,<br>rse              | Current                       | Not Posted                           | 0.42%         |            |        |           |                 |
| - Print Roster                 |                          |                               |                                      | <i>0</i> 5    |            |        |           | Edi             |

#### 8. Enter the *Time Absent* for each student.

| Here you post attendance for the date you se | lected, and view previously p | osted attendance det | ails          |            |                  |                    |
|----------------------------------------------|-------------------------------|----------------------|---------------|------------|------------------|--------------------|
| lass Information - Introduction to Ar        | abic Literature               |                      |               |            |                  |                    |
| Class Length<br>Attendance Type              | 75 minutes<br>Time Absent-    | Al                   | Class Me      | eting Date | 9/2/2015         | Back               |
| tudent Attendance                            |                               |                      |               |            |                  | Quick H            |
| Student ID                                   | Status                        | Time Absent          | Course Absent | Excused?   | C Only<br>Reason | show active studen |
| 1 2012000142 Abdul Hadi.<br>Hani             | Current                       | mins                 | 0.00%         | 0          |                  |                    |
| 2 2014001528 Abdulwahed,<br>Chaker           | Current                       | mins                 | 0.00%         |            | 9                |                    |
| 3 2015001971 ledger,                         | Current                       | mins                 | 0,42%         | 0          |                  |                    |

9. Once finished click **Update**.

Note: Posting of attendance is a one-time activity only. Contact the Registrar Office for changes.

**Note**: The information is saved in CampusVue<sup>®</sup> Student and will be available to students via the Student Portal. Notice how the background color on the attendance calendar has changed to green for the day posted.

## How to enter Final Grades

1. Click on My Classes menu bar.

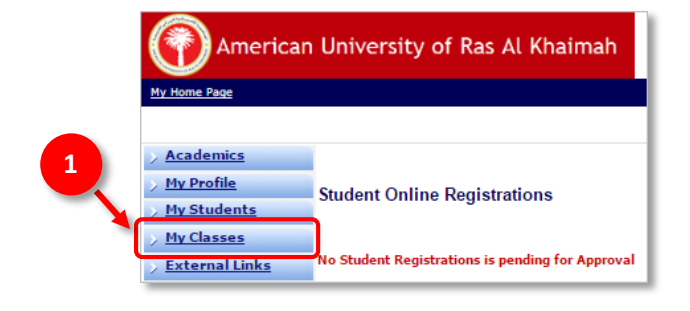

2. Click on **Gradebook** link.

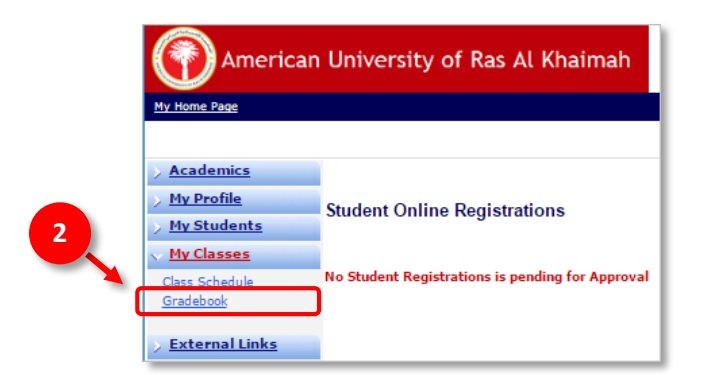

3. On the Gradebook page, if there are more than one active term, the drop list option is visible on the View Courses List for Term, click the drop list option to display all active term, and select the desired term.

If there is only one active term, the active term will display by default and the drop list option is not visible on the *View Courses List for Term.* 

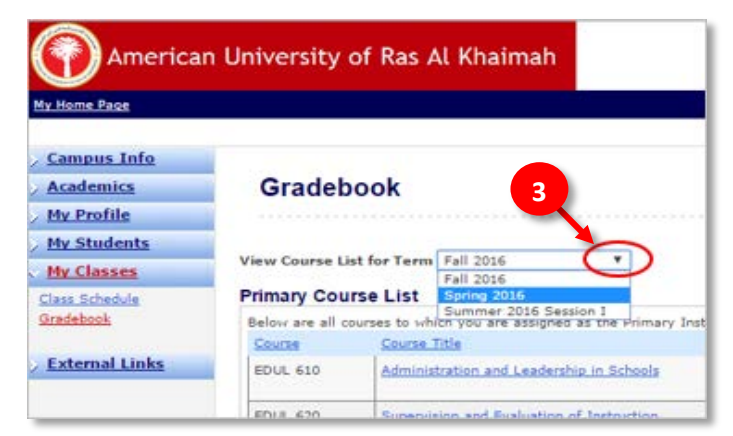

4. Click the desired *Course Title* link

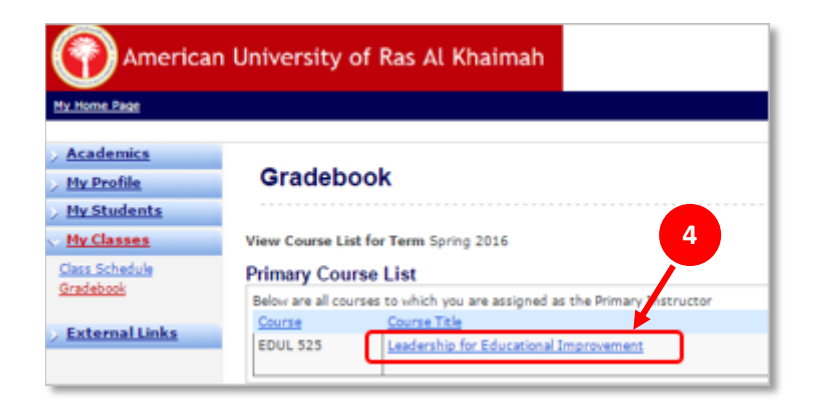

5. Click on the **Final Grades** tab.

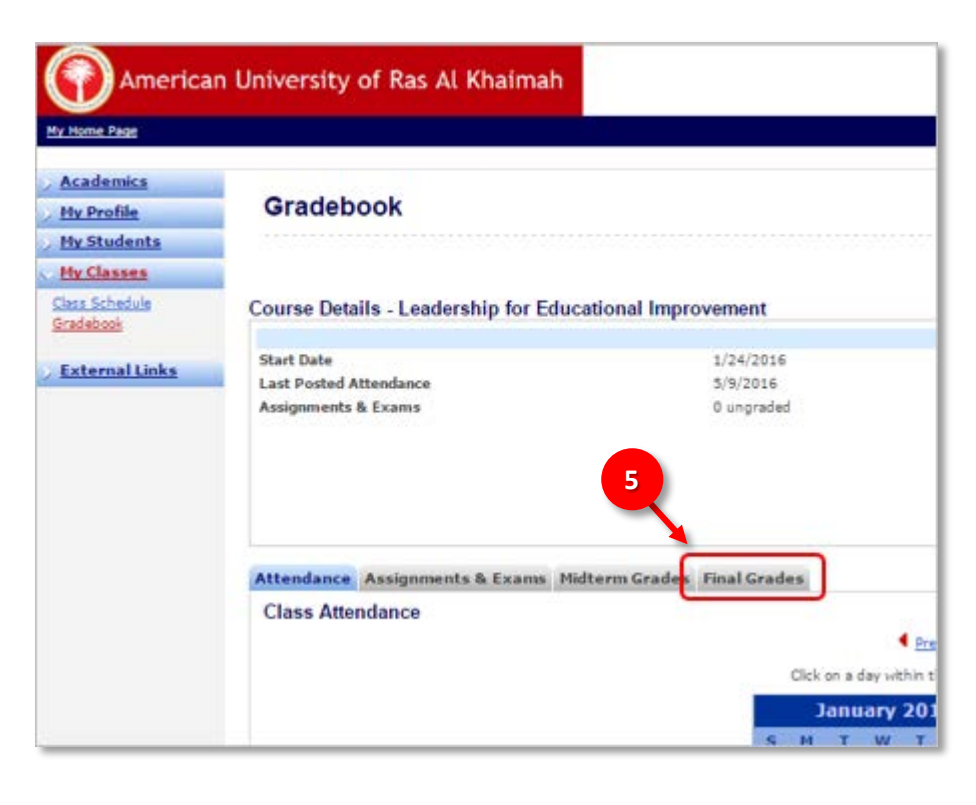

Alternately, you can enter numeric grade and the equivalent letter grade is displayed.

| Attendance Assignments & Exams Midterm Grades Final Grades |             |                |               |                   |  |  |  |
|------------------------------------------------------------|-------------|----------------|---------------|-------------------|--|--|--|
| Final Grades                                               |             |                |               |                   |  |  |  |
| ✓ Only show active students                                |             |                |               |                   |  |  |  |
| Student ID                                                 | Current GPA | Total % Absent | Numeric Grade | Letter Grade      |  |  |  |
|                                                            | 3.90        | 11.76%         | 87            | A- V              |  |  |  |
| 2                                                          | 3.31        | 5.88%          |               | 7                 |  |  |  |
|                                                            | 3.57        | 17.65%         |               | A<br>A-<br>B+     |  |  |  |
|                                                            | 3.50        | 11.76%         |               | B<br>B-<br>C+     |  |  |  |
| 5                                                          | 3.90        | 11.76%         | 7             | C<br>F<br>INC     |  |  |  |
|                                                            | 3.76        | 17.65%         |               |                   |  |  |  |
|                                                            |             |                |               | Save Final Grades |  |  |  |

7. After entering all grades, click Save Final Grades.

NOTE: Once a final grade has been entered, it can only be changed by the Registrar Office.

#### How to view Student Degree Audit

- Verify desired student is referenced in Recent Students. If student is not on the Recent Students drop list use the Search feature to find the student. Please see the *How to Search Student* for detailed instruction.
- 2. Click on **My Student** to open the student menu.
- 3. Click on the Degree Audit link.

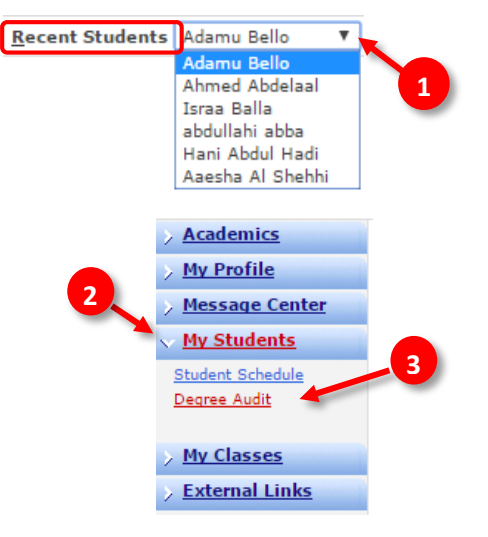

Faculty Portal User Guide

### How to Search Student

- Click the Find Student located at the top portion of the faculty portal. The Student Search page will appear.
- 2. Enter the *student ID* in the Student ID text box as your search criteria.
- 3. Click **Search** to view the results.
- 4. Scroll down and you will see the student's name/ID, program and email.

| cv-test-portal/Se                                                                   | cure/Staff/MyStuder                                                                          | nts/StudentSearch.as                                                                  | рх                                     |               |                  |                           |            |  |  |
|-------------------------------------------------------------------------------------|----------------------------------------------------------------------------------------------|---------------------------------------------------------------------------------------|----------------------------------------|---------------|------------------|---------------------------|------------|--|--|
| tudent Search                                                                       | h                                                                                            |                                                                                       |                                        |               |                  |                           | Close Wind |  |  |
| lect the appropriate Cam<br>lect the Search Reference<br>u can use the wild-card cl | pus. Use the search criteria<br>a Address option if you wish<br>haracter * to search for any | to narrow your focus.<br>to include Reference addres<br>string of characters, and ? f | ses in your searc<br>or any single cha | h.<br>Iracter |                  |                           |            |  |  |
| avanced Search                                                                      |                                                                                              |                                                                                       |                                        |               |                  |                           |            |  |  |
| Campus                                                                              | All                                                                                          | T                                                                                     |                                        |               |                  |                           |            |  |  |
| Program                                                                             | All                                                                                          | Ŧ                                                                                     |                                        |               |                  |                           |            |  |  |
| First Name                                                                          |                                                                                              | Student                                                                               | ID                                     | 2012000042    | Show Aliases     |                           |            |  |  |
| Last Name                                                                           |                                                                                              | Enrollm                                                                               | ent ID                                 |               | Search Refere    | nce                       |            |  |  |
|                                                                                     |                                                                                              |                                                                                       |                                        |               | Restrict Searc   | h to                      |            |  |  |
| Social Security #                                                                   |                                                                                              | Email                                                                                 |                                        |               | My Students      | 3                         |            |  |  |
|                                                                                     | 4                                                                                            | Enrollm                                                                               | ent Status                             | All           | Results/Page     | 10 per page 🔻             |            |  |  |
|                                                                                     |                                                                                              |                                                                                       |                                        |               |                  | Clea                      | ar Search  |  |  |
| esults                                                                              |                                                                                              |                                                                                       |                                        |               |                  |                           |            |  |  |
| or 1 1 1 1 (0)                                                                      | 1.170                                                                                        | <b>C</b> L 1                                                                          |                                        |               |                  |                           |            |  |  |
| Student Name/St                                                                     | udent ID                                                                                     | Status                                                                                | Status Program                         |               | Phone/Email      | Phone/Email               |            |  |  |
| 2012000042                                                                          |                                                                                              | Active                                                                                | ve BS-BIO - BS in Biotechnology        |               | dina.mohammed@au | dina.mohammed@aurak.ac.ae |            |  |  |
|                                                                                     |                                                                                              |                                                                                       |                                        |               |                  |                           |            |  |  |
|                                                                                     | 5                                                                                            |                                                                                       |                                        |               |                  |                           |            |  |  |

5. Click the *student name* link.
6. The Recent Student name field is populated.

| E | <u>R</u> ecent Students | Dina Mohamed | • | Find Student |
|---|-------------------------|--------------|---|--------------|

Once the Recent Students references the needed

student you may view their information by going to the **My Students** menu.

 1

 <u>R</u>ecent Students

 **Find Student**